## CardMinder(TM) V4.1L40 讀我檔案

PFU Limited

-目錄-

Windows Vista(TM) / Windows(R) 7 使用注意事項
 安裝注意事項
 移除注意事項
 操作注意事項
 舊版到新版之間的變更

使用於高安全性要求之用途 本產品是專為辦公室、個人、家庭、一般製造業之使用等一般性用途而設計製造,而非為用 於直接牽涉健康及生命安危,亦即安全措施要求極高之用途(以下皆稱"高安全性要求 之用途"),例如核能設備之核反應控制、醫療維生系統、武器發射系統以及其他無法確 保安全之狀況。 若要使用於高安全性要求之用途,應採取充分措施以確保安全,PFU LIMITED 對於顧客 及相關第三者在高安全性要求之用途下使用本產品所造成之損害一概不負責任,亦不接受 任何求償。

1.Windows Vista(TM) / Windows(R) 7 使用注意事項

\* CardMinder不支援環境依存字元(Unicode)。

## 環境依存字元(Unicode)無法用於:

- CardMinder的安裝目的地資料夾其名稱
- CardMinder的使用者名稱
- CardMinder中所顯示的資料夾名、檔名或其他字串

2. 安裝時的注意事項

- \* 關於支援作業系統的詳細資訊,請參閱 ScanSnap 機型之 《操作指南》 中的〈系統需求〉。
- 請注意: CardMinder不支援Windows的"切換使用者(Switch User)"和"遠端桌面操作 (Remote Desktop Operation)"功能。
  - \* 為避免CardMinder功能異常,請勿將其安裝於根目錄。 請將CardMinder安裝於適當的目錄。
  - \* 務必以擁有管理員權限的使用者身份登入安裝本程式。
  - \* 請勿使用下列字元作為安裝目錄名。
    使用這些字元可能會導致ScanSnap Manager功能異常。
    /;,.\*? <sup>"</sup> < > | # %
  - \* 在Windows Vista(TM), Windows(R) 7 作業系統下安裝本程式時,會出現"使用者帳戶控制" 對話方塊,請按[繼續]鈕。
  - \* 指定一個本機資料夾為安裝目錄。
  - \* 若要使用以下功能,您需要先安裝.NET Framework 3.5 (SP1 或更新的版本)。
     連結 Salesforce

3. 移除注意事項

\_\_\_\_\_

- \* 務必以擁有"管理員"權限的使用者身份登入移除本程式。
- \* 請先結束CardMinder再將其移除。到[控制台]的[新增或移除程式]選擇[CardMinder], 然後依照螢幕上的指示進行移除。

- \*移除時可能會出現"是否移除共用檔?"的訊息,此時如果您將它移除而其他程式仍需 使用這些檔案,將可能導致其他程式功能異常。 如果您不確定是否移除共用檔,請選擇不移除,因為保留這些檔案不會影響您的系統。
- \* 在移除程式並重新啟動電腦後, 必須以擁有"管理員"權限的使用者身份登入才算完成移除的動作。
- \* 在Windows Vista(TM), Windows(R) 7 作業系統下解除安裝時,會出現"User Account Control"對話方塊。 如果您擁有"管理員"權限,請按[繼續]鈕;否則請選擇一個擁有"管理員"權限的使用者名稱, 輸入密碼並按[確定]。

\* 辨識功能的可支援解析度如下:
 彩色模式
 150 dpi或更高,建議300 dpi。
 黑白模式
 300 dpi或更高,建議400 dpi。
 ※至於ScanSnap Manager,建議"超精細(更加清晰掃描)"。

- \* 使用CardMinder辨識中文與韓文名片時, ScanSnap 必須是就緒(ready to scan)的狀態。請確認 ScanSnap的電源已開啟,工作列上的ScanSnap 圖示顯示為就緒的狀態。
- \*您可在地址、備忘錄等欄位上加入換行碼,但是當這些欄位的資料被匯出到應用程式並 存檔時,換行碼並不會被匯出。
- \* 若是以不具有"管理員"權限的使用者身份登入,有可能造成CardMinder與其他程式連結異常。
- \* 在Windows 2000或Windows XP Professional作業系統下,請以擁有 高於"標準"權限的使用者身份登入使用CardMinder。 在Windows XP Home Edition作業系統下,請使用"管理員"的帳號。 在Windows Vista(TM), Windows(R) 7 作業系統下,請以擁有高於"標準"權限的使用者身份登入。
- \* 如果Windows語言非中文、英文、法文、德文、義大利文、日文、韓文或西班牙文,則 CardMinder的使用者介面語言將自動變成英文。
- \* 只有在使用CardMinder Viewer時才能指定用以搜尋的快速鍵組合。
- \* 使用 CardMinder 時,請將顯示器解析度設定為 800 x 600 像素或更高。

注意:若使用較大的字型大小,部份畫面可能無法正確顯示。 在此情況下,請使用較小的字型大小。

- \* 色彩顯示設定 中 / 高彩度或更高(16 bit) (如果設定為256色,螢幕的顯示性能可能會受到影響。)
- \* 在以下情況若無法正確顯示文字:
  - 辨識並顯示名片的文字
  - 連結 Salesforce

請如下變更設定:

- Windows(R) 2000:
  - 選擇 [控制台] -> [地區選項] -> [一般] 標籤, 然後在 [系統的語言設定]
  - 下選擇 [日語]、[韓語]、[簡體中文] 和 [繁體中文]。
- 從 Microsoft Office 2000 或更新版本的安裝光碟安裝通用字型 (Arial Unicode MS)。 Windows(R) XP:
  - 選擇 [控制台] -> [地區及語言選項] -> [語言] 標籤, 然後選擇 [附加的語言支援] 下的 [安裝東亞語言檔案]。
- 從 Microsoft Office 2000 或更新版本的安裝光碟安裝通用字型 (Arial Unicode MS)。 Windows Vista(R) 或 Windows(R) 7:
- 從 Microsoft Office 2003 或更新版本的安裝光碟安裝通用字型 (Arial Unicode MS)。

5. 舊版到新版之間的變更

V4.0L10 到 V4.0L11 之間的變更

- 之前當作業系統設定為啟用禁止顯示最近使用清單的原則時,無法啟動 CardMinder ,如今此問題已獲得解決。

V4.0L11 到 V4.1L10 之間的變更

- 亦可從開始功能表執行線上更新

- 亦可使用「匯出到卸除式裝置」功能,將資料傳輸到除卸除式磁碟。

V4.1L10 到 V4.1L20 的變更

- 新增功能: 從單面名片影像建立雙面名片影像。
- 為求提升性能,已變更圖示 (例如正反面)。
- 已修正以下問題: 與 Outlook 連結時, 若拒絕存取 Outlook, 無法掃描名片。
- V4.1L20 到 V4.1L30 的變更
- 新增功能: Salesforce 連結功能。
- 已修正以下問題: 在 [掃描後的選項] 中取消勾選 [顯示 CardMinder 畫面] 時,當掃描完成後會結束 CardMinder。
- V4.1L30 到 V4.1L40 的變更
- 修改主視窗中的名片資料清單,可以拖放方式變更項目的順序(例如姓名、公司等)。
- 已變更 Salesforce 連結相關的預設值。
- 修改 [國家 / 地區] 下拉式清單, 按筆劃順序顯示項目。

CardMinder是PFU LIMITED的商標。

Microsoft、Windows和Windows Vista為Mcrosoft Corporation在美國或/與其他國家之商標或註冊商標。

Multilingual OCR by I.R.I.S. (Image Recognition Integrated Systems) 1997 Copyright by I.R.I.S., All rights reserved.

Salesforce、Salesforce 標誌和 Salesforce CRM 是 salesforce.com 在美國或/與其他國家之商標或註冊商標。

其他公司名稱和商品名稱分別為其所屬公司之商標或註冊商標。

Copyright PFU LIMITED 2003-2011